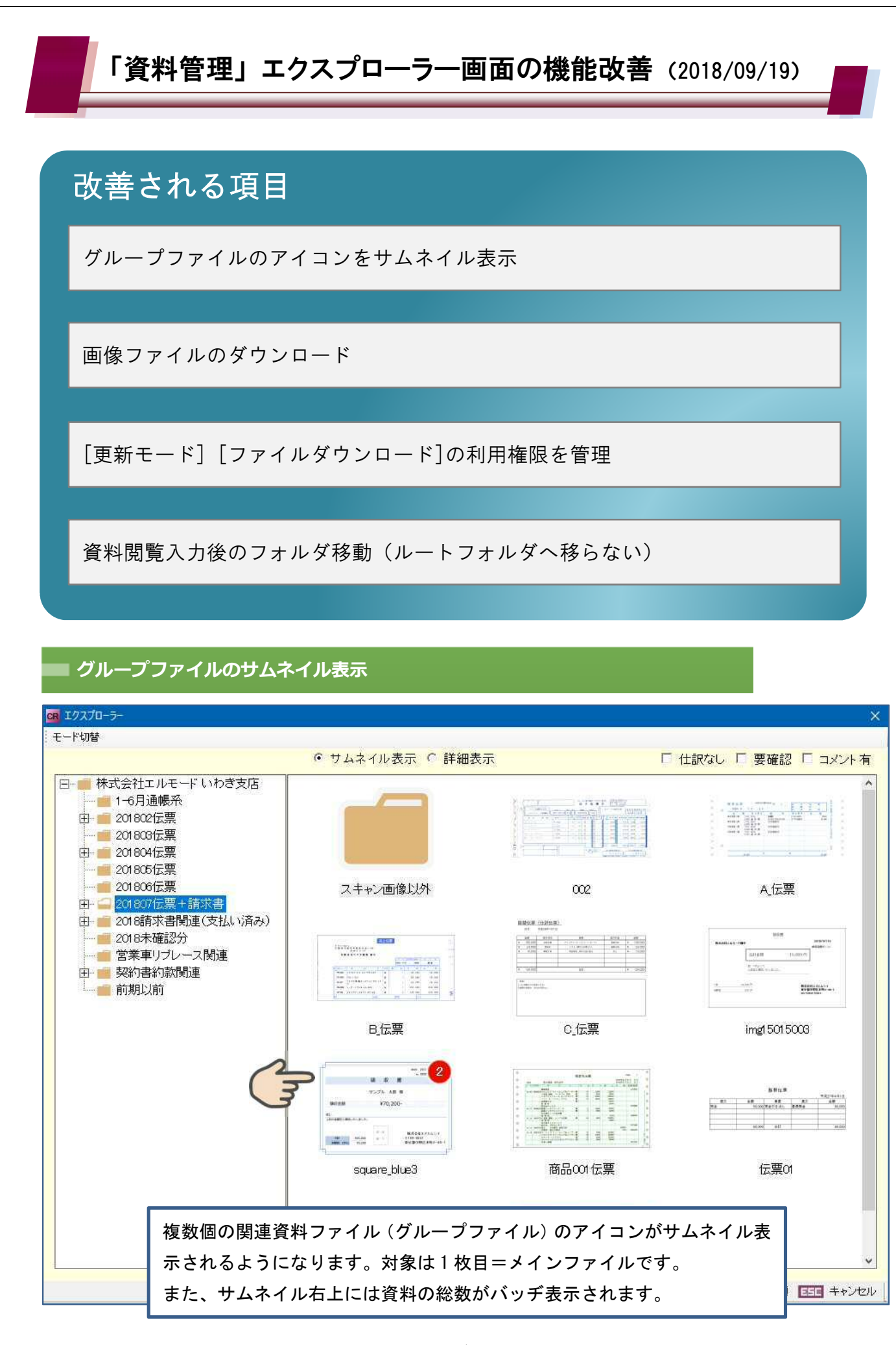

## 〔更新モード〕および〔ファイルダウンロード〕機能の権限管理

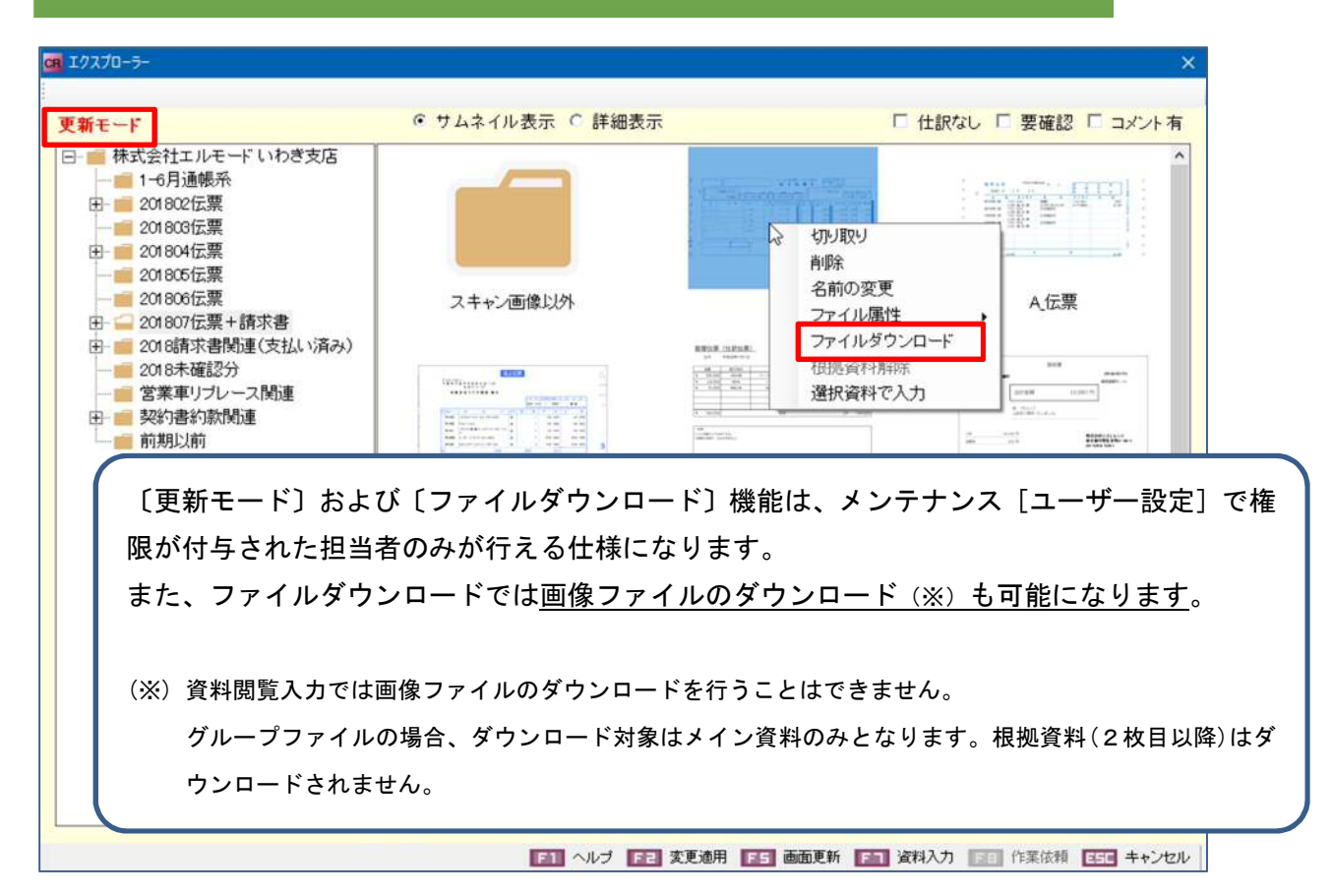

権限の設定

| 87   | ザー一覧   |           |                 |       | w          |  |
|------|--------|-----------|-----------------|-------|------------|--|
| 87.  | ユーザー名  | システム管理者権限 | ユーザーID          | 更新モード | ファイルダウンロード |  |
| 31-  | 本 太郎   | 0         | t.nomoto@cr4s   | 0     | 0          |  |
| 佐    | 藤 次郎   | 0         | j.sato@pbs      | 0     | 0          |  |
| ШE   | 田 花子   | 0         | h.yamada@cr4s   | 0     | 0          |  |
| 安提   | 邹 寛    | 0         | habe@pbs        | 0     | 0          |  |
| 北部   | 睜 容子   | 0         | y minami@pbs    | 0     |            |  |
| 瀬    | 名 麻衣   | 0         | m.sena@pbs      | 0     |            |  |
| 早に   | 乙女 なおみ | 0         | n.saotome@pbs   | 0     |            |  |
| B    | 中 伊助   | 0         | i.tanaka@pbs    | 0     | 0          |  |
| 鈴    | 木 哲平   |           | t.suzuki@pbs    |       |            |  |
| 高    | 橋 很三   |           | g takahashi@pbs |       |            |  |
| 棄    | 山 真一   |           | shayama@pps     |       |            |  |
| 渡道   | 辺 武史   |           | t.watanabe@pbs  |       |            |  |
| ( 矢) | 吹 潤三   |           | jyabuki@pbs     |       |            |  |
| . 浅  | 田 真子   |           | m.asada@pbs     |       |            |  |
| 松    | 井 秀和   |           | h.matsui@pbs    |       |            |  |
| 大山   | 山優夫    |           | m.ooyama@pbs    |       |            |  |
| 石    | 井 聖    | 0         | s.ishii@pbs     | 0     | 0          |  |
| 琴    | 吹ん     | 0         | tkotobuki       | 0     |            |  |
| · 平6 | 田 花枝   | 0         | hhirata@pbs     | 0     |            |  |

PBSメイン画面【メンテナンス】-【システム管理】タブ内『ユーザー設定』

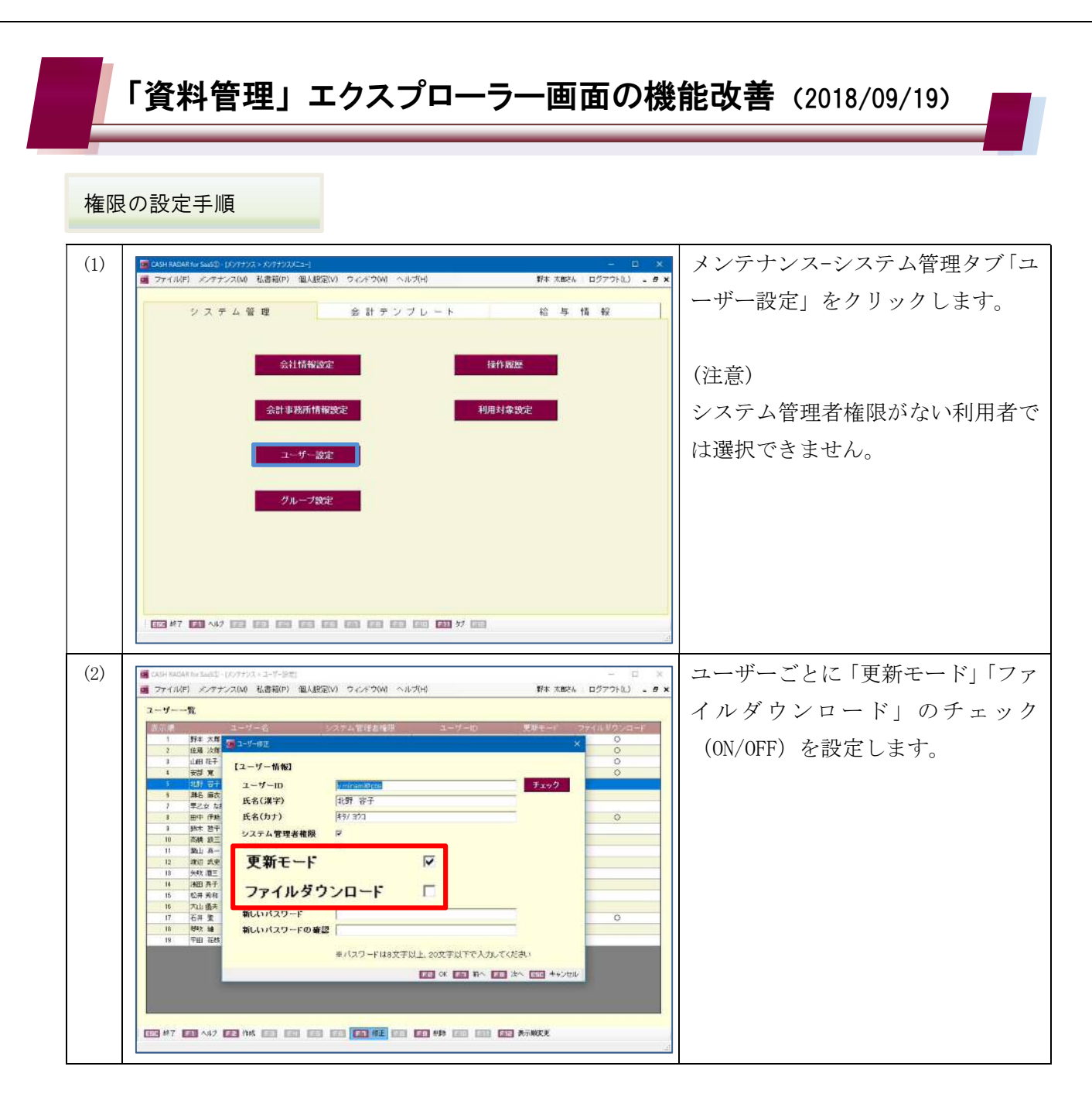

## <2018/9/19 メンテナンス後の権限設定初期値>

|              | 更新モード | ファイルダウンロード |
|--------------|-------|------------|
| システム管理者権限 あり | 0     | _          |
| システム管理者権限 なし | —     | —          |

メンテナンス以前において「更新モード」の利用対象である"システム管理者"は、メンテナンス後も 更新モードの初期値が ON となります。

新規機能である「ファイルダウンロード」は全ユーザーで OFF が初期値となります。

いずれの項目も必要に応じてユーザーごとに設定変更を行って下さい。

なお、「更新モード」「ファイルダウンロード」ともシステム管理者権限の有無を問わず利用設定が可能 です。(更新モードを利用するため、便宜上システム管理者権限を与えていたユーザーからシステム管 理者権限を外すことができます)

## 資料閲覧入力後のフォルダ移行

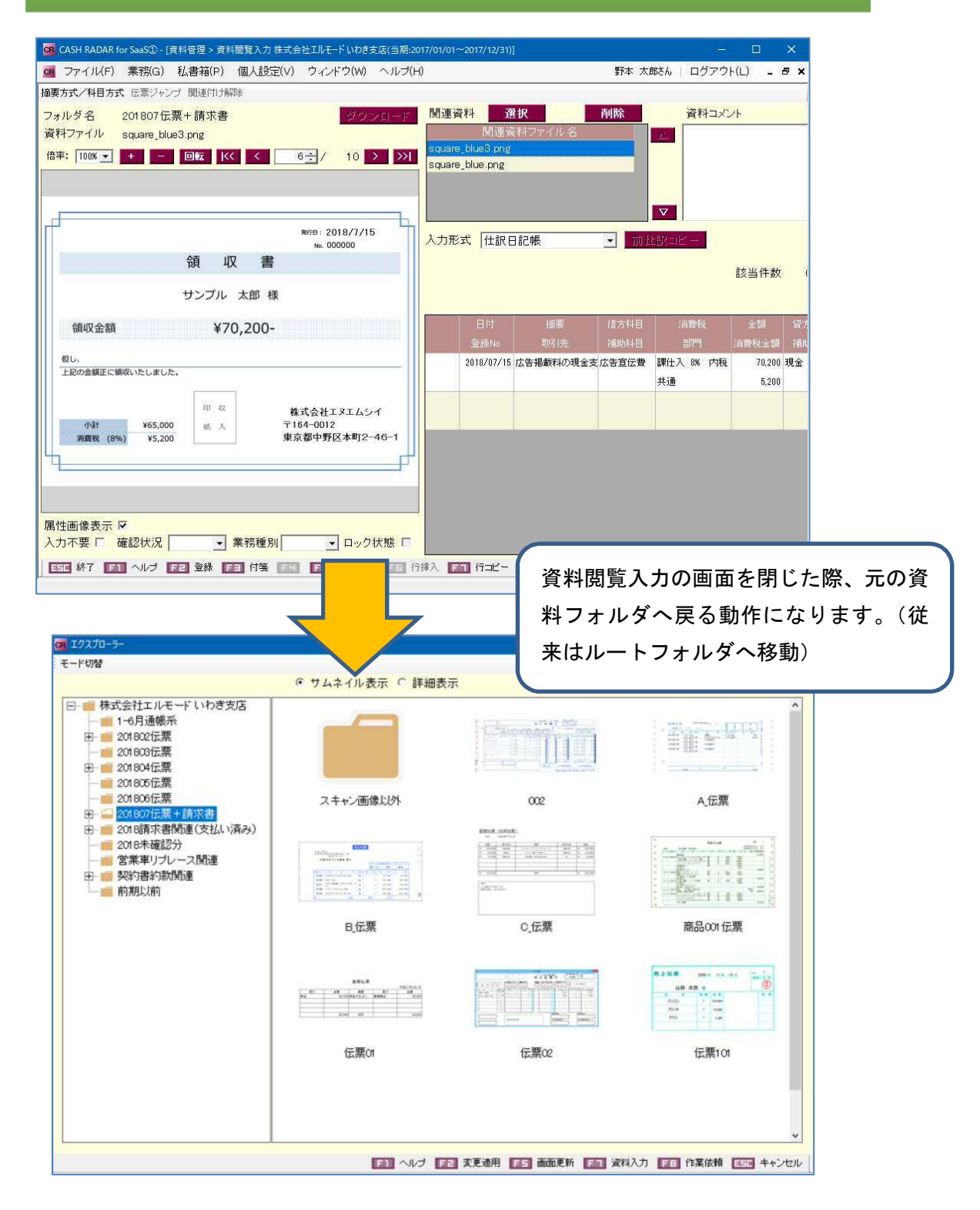